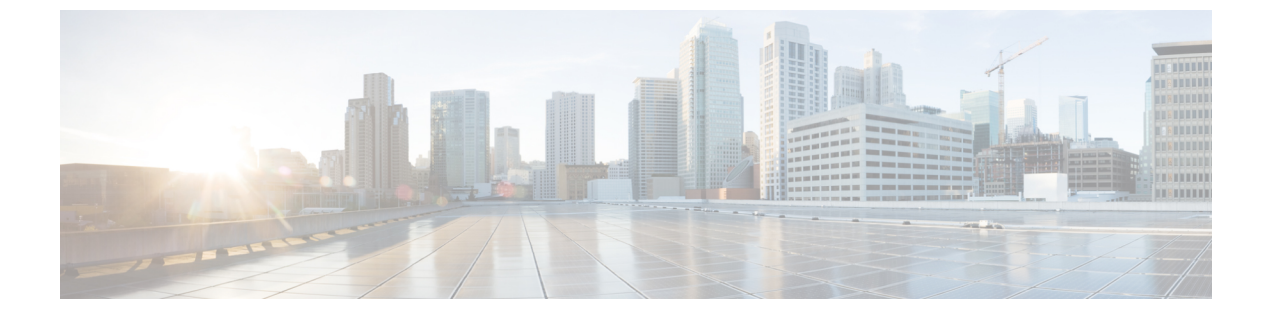

# SSH および Telnet の設定

この章の内容は、次のとおりです。

• SSH および Telnet の設定, 1 ページ

## SSH および Telnet の設定

## SSH および Telnet の概要

#### SSH サーバ

セキュア シェル(SSH) プロトコル サーバ機能を使用すると、SSH クライアントが Cisco Nexus デバイスに対して、セキュアで暗号化された接続を確立できます。 SSH は高度暗号化を使用して 認証を行います。 Cisco Nexus デバイス スイッチの SSH サーバは、無償あるいは商用の SSH クラ イアントと連係して動作します。

SSH がサポートするユーザ認証メカニズムには、RADIUS、TACACS+、およびローカルに格納されたユーザ名とパスワードを使用した認証があります。

### SSHクライアント

SSH クライアント機能は、SSH プロトコルを介して実行されるアプリケーションで、認証と暗号 化を行います。SSH クライアントを使用すると、スイッチは別の Cisco Nexus デバイスまたは SSH サーバを稼働している他の任意のデバイスと、セキュアな暗号化された接続を確立できます。 こ の接続は、暗号化されたアウトバウンド接続を実現します。認証と暗号化により、SSH クライア ントは、セキュリティ保護されていないネットワーク上でもセキュアな通信を実現できます。

Cisco Nexus デバイスの SSH クライアントは、無償あるいは商用の SSH サーバと連係して動作します。

### SSH サーバキー

SSH では、Cisco Nexus デバイスとのセキュアな通信を行うためにサーバ キーが必要です。 SSH キーは、次の SSH オプションに使用できます。

- Rivest, Shamir, and Adelman (RSA) 公開キー暗号化を使用した SSH バージョン 2
- Digital System Algrorithm (DSA) を使用した SSH バージョン 2

SSH サービスをイネーブルにする前に、適切なバージョンの SSH サーバ キー ペアを取得してく ださい。使用中の SSH クライアントバージョンに応じて、SSH サーバ キー ペアを生成します。 SSH サービスでは、SSH バージョン 2 に対応する 2 とおりのキー ペアを使用できます。

- ・dsa オプションを使用すると、SSH バージョン2 プロトコルに対応する DSA キーペアが生成 されます。
- •rsa オプションを使用すると、SSH バージョン2プロトコルに対応する RSA キーペアが生成 されます。

デフォルトでは、Cisco Nexus デバイスは 1024 ビットの RSA キーを生成します。

SSHは、次の公開キー形式をサポートします。

- OpenSSH
- IETF SSH (SECSH)

注意 SSH キーをすべて削除すると、SSH サービスを開始できません。

### Telnet サーバ

Telnet プロトコルは、ホストとの TCP/IP 接続を確立します。 Telnet を使用すると、あるサイトの ユーザが別サイトのログインサーバとの TCP 接続を確立して、システム間でキーストロークをや り取りできます。 Telnet は、リモート システムのアドレスとして、IP アドレスまたはドメイン名 を受け取ります。

Cisco Nexus デバイスでは、デフォルトで Telnet サーバがイネーブルになっています。

## SSHの注意事項および制約事項

SSHには、次の注意事項および制限事項があります。

• Cisco Nexus デバイスは、SSH バージョン2(SSHv2)だけをサポートしています。

## SSH の設定

### SSH サーバ キーの生成

セキュリティ要件に基づいて SSH サーバ キーを生成できます。 デフォルトの SSH サーバ キー は、1024 ビットで生成される RSA キーです。

#### 手順

|               | コマンドまたはアクション                                                          | 目的                                                                                                    |
|---------------|-----------------------------------------------------------------------|----------------------------------------------------------------------------------------------------|
| ステップ1         | switch# configure terminal                                            | コンフィギュレーション モードを開始します。                                                                                                    |
| ステップ <b>2</b> | <pre>switch(config)# ssh key {dsa [force]   rsa [bits [force]]}</pre> | <ul> <li>SSH サーバ キーを生成します。</li> <li>bits 引数には、キーの生成に使用するビット数を<br/>指定します。 有効な範囲は 768 ~ 2048 です。デ<br/>フォルト値は 1024 です。</li> <li>既存のキーを置き換える場合は、キーワード force<br/>を使用します。</li> </ul> |
| ステップ3         | switch(config)# exit                                                  | グローバル コンフィギュレーション モードを終<br>了します。                                                                                                    |
| ステップ4         | switch# show ssh key                                                  | (任意)<br>SSH サーバ キーを表示します。                                                                                                    |
| ステップ5         | switch# <b>copy running-config</b><br><b>startup-config</b>           | (任意)<br>実行コンフィギュレーションを、スタートアップ<br>コンフィギュレーションにコピーします。                                                                                                    |

次に、SSH サーバ キーを生成する例を示します。

```
switch# configure terminal
switch(config)# ssh key rsa 2048
switch(config)# exit
switch# show ssh key
switch# copy running-config startup-config
```

## ユーザアカウント用 SSH 公開キーの指定

SSH 公開キーを設定すると、パスワードを要求されることなく、SSH クライアントを使用してロ グインできます。 SSH 公開キーは、次の3 種類のいずれかの形式で指定できます。

- Open SSH 形式
- Internet Engineering Task Force (IETF) SECSH 形式

• Privacy Enhanced Mail (PEM) 形式の公開キー証明書

#### **Open SSH** 形式による **SSH** 公開キーの指定

ユーザアカウント用に SSH 形式で SSH 公開キーを指定できます。

#### 手順

|           | コマンドまたはアクション                                                | 目的                                                         |
|-----------|-------------------------------------------------------------|------------------------------------------------------------|
| ステップ1     | switch# configure terminal                                  | コンフィギュレーション モードを開始しま<br>す。                                 |
| ステップ2     | <pre>switch(config)# username username sshkey ssh-key</pre> | SSH 形式で SSH 公開キーを設定します。                                    |
| ステップ3     | switch(config)# exit                                        | グローバル コンフィギュレーション モード<br>を終了します。                           |
| ステップ4     | switch# show user-account                                   | (任意)<br>ユーザ アカウントの設定を表示します。                                |
| <br>ステップ5 | switch# copy running-config<br>startup-config               | (任意)<br>実行コンフィギュレーションを、スタート<br>アップ コンフィギュレーションにコピーし<br>ます。 |

次に、Open SSH 形式で SSH 公開キーを指定する例を示します。

```
switch# configure terminal
switch(config)# username User1 sshkey ssh-rsa
AAAAB3NzaC1yc2EAAAABIwAAAIEAri3mQy4W1AV9Y2t2hrEWgbUEYz
CfTPO5B8LRkedn56BEy2N9ZcdpqE6aqJLZwfZcTFEzaAAZp9AS86dgBAjsKGs7UxnhGySr8ZELv+DQBsDQH6rZt0KR+2Da8hJD4Z
XIeccWk0gS1DQUNZ300xstQsYZUtqnx1bvm5Ninn0McNinn0Mc=
switch(config)# exit
switch# show user-account
switch# copy running-config startup-config
```

(注)

前述の例の username コマンドは単一行ですが、読みやすくするために分割してあります。

#### **IETF SECSH** 形式による SSH 公開キーの指定

ユーザアカウント用に IETF SECSH 形式で SSH 公開キーを指定できます。

|       | コマンドまたはアクション                                              | 目的                                                                                                    |
|-------|-----------------------------------------------------------|----------------------------------------------------------------------------------------------------|
| ステップ1 | switch# copy server-file<br>bootflash: filename           | サーバから IETF SECSH 形式の SSH キーを含む<br>ファイルをダウンロードします。 File Transfer<br>Protocol (FTP) 、SCP、SSH File Transfer Protocol<br>(SFTP) 、または Trivial File Transfer Protocol<br>(TFTP) サーバを利用できます。 |
| ステップ2 | switch# configure terminal                                | コンフィギュレーションモードを開始します。                                                                                                    |
| ステップ3 | switch(config)# username<br>username sshkey file filename | SSH 形式で SSH 公開キーを設定します。                                                                                                    |
| ステップ4 | switch(config)# exit                                      | グローバルコンフィギュレーションモードを終<br>了します。                                                                                                    |
| ステップ5 | switch# show user-account                                 | (任意)<br>ユーザ アカウントの設定を表示します。                                                                                                    |
| ステップ6 | switch# copy running-config<br>startup-config             | <ul> <li>(任意)</li> <li>実行コンフィギュレーションを、スタートアップコンフィギュレーションにコピーします。</li> </ul>                                                                                                    |

手順

次に、IETF SECSH 形式で SSH 公開キーを指定する例を示します。

```
switch#copy tftp://10.10.1.1/secsh_file.pub bootflash:secsh_file.pub
switch# configure terminal
switch(config)# username User1 sshkey file bootflash:secsh_file.pub
switch(config)# exit
switch# show user-account
switch# copy running-config startup-config
```

#### PEM フォーマット化された公開キー証明書形式による SSH 公開キーの指定

ユーザアカウント用に PEM フォーマット化された公開キー証明書形式で SSH 公開キーを指定できます。

#### 手順

|       | コマンドまたはアクション                                    | 目的                                                                                                   |
|-------|-------------------------------------------------|----------------------------------------------------------------------------------------------------|
| ステップ1 | switch# copy server-file<br>bootflash: filename | サーバから PEM フォーマット化された公開キー<br>証明書形式の SSH キーを含むファイルをダウン<br>ロードします。 FTP、SCP、SFTP、または TFTP<br>サーバを利用できます。 |

|       | コマンドまたはアクション                                  | 目的                                                     |
|-------|-----------------------------------------------|--------------------------------------------------------|
| ステップ2 | switch# configure terminal                    | コンフィギュレーション モードを開始します。                                 |
| ステップ3 | switch# <b>show user-account</b>              | (任意)<br>ユーザ アカウントの設定を表示します。                            |
| ステップ4 | switch# copy running-config<br>startup-config | (任意)<br>実行コンフィギュレーションを、スタートアッ<br>プ コンフィギュレーションにコピーします。 |

次に、PEMフォーマット化された公開キー証明書形式でSSH公開キーを指定する例を示します。

```
switch# copy tftp://10.10.1.1/cert.pem bootflash:cert.pem
switch# configure terminal
switch# show user-account
```

#### switch# copy running-config startup-config

## リモート デバイスとの SSH セッションの開始

Cisco Nexus デバイスからリモート デバイスに接続する SSH セッションを開始できます。

#### 手順

|       | コマンドまたはアクション                                                         | 目的                                                                              |
|-------|----------------------------------------------------------------------|---------------------------------------------------------------------------------|
| ステップ1 | <pre>switch# ssh {hostname   username@hostname} [vrf vrf-name]</pre> | リモートデバイスとのSSHセッションを作成<br>します。 引数 <i>hostname</i> には、IPv4 アドレス<br>またはホスト名を指定します。 |

### SSH ホストのクリア

SCP または SFTP を使用してサーバからファイルをダウンロードする場合は、サーバと信頼性の ある SSH 関係を確立します。

#### 手順

|       | コマンドまたはアクション            | 目的                        |
|-------|-------------------------|---------------------------|
| ステップ1 | switch# clear ssh hosts | SSH ホスト セッションをクリアしま<br>す。 |

## SSH サーバのディセーブル化

Cisco Nexus デバイスでは、デフォルトで SSH サーバがイネーブルになっています。

| 丰 | 旧百 |
|---|----|
| ᅮ | 川只 |

|       | コマンドまたはアクション                                  | 目的                                                                          |
|-------|-----------------------------------------------|-----------------------------------------------------------------------------|
| ステップ1 | switch# configure terminal                    | コンフィギュレーション モードを開始しま<br>す。                                                  |
| ステップ2 | <pre>switch(config)# no feature ssh</pre>     | SSHサーバをディセーブルにします。デフォ<br>ルトはイネーブルです。                                        |
| ステップ3 | switch(config)# exit                          | グローバルコンフィギュレーションモードを<br>終了します。                                              |
| ステップ4 | switch# show ssh server                       | (任意)<br>SSH サーバの設定を表示します。                                                   |
| ステップ5 | switch# copy running-config<br>startup-config | <ul> <li>(任意)</li> <li>実行コンフィギュレーションを、スタートアップコンフィギュレーションにコピーします。</li> </ul> |

## SSH サーバ キーの削除

SSH サーバをディセーブルにした後、SSH サーバ キーを削除できます。

(注)

SSH を再度イネーブルにするには、まず、SSH サーバ キーを生成する必要があります。

| 王 | 旧百 |
|---|----|
| T | 川只 |

|       | コマンドまたはアクション                              | 目的                                                   |
|-------|-------------------------------------------|------------------------------------------------------|
| ステップ1 | switch# configure terminal                | コンフィギュレーション モードを開始しま<br>す。                           |
| ステップ2 | switch(config)# no feature ssh            | SSH サーバをディセーブルにします。                                  |
| ステップ3 | switch(config)# no ssh key [dsa  <br>rsa] | SSH サーバ キーを削除します。<br>デフォルトでは、すべての SSH キーが削除さ<br>れます。 |

|       | コマンドまたはアクション                                  | 目的                                                             |
|-------|-----------------------------------------------|----------------------------------------------------------------|
| ステップ4 | switch(config)# exit                          | グローバルコンフィギュレーションモードを<br>終了します。                                 |
| ステップ5 | switch# show ssh key                          | (任意)<br>SSH サーバの設定を表示します。                                      |
| ステップ6 | switch# copy running-config<br>startup-config | (任意)<br>実行コンフィギュレーションを、スタートアッ<br>プ <i>コンフィギュレーション</i> にコピーします。 |

## SSH セッションのクリア

Cisco Nexus デバイスから SSH セッションをクリアできます。

#### 手順

|       | コマンドまたはアクション                | 目的                  |
|-------|-----------------------------|---------------------|
| ステップ1 | switch# show users          | ユーザ セッション情報を表示します。  |
| ステップ2 | switch# clear line vty-line | ユーザSSHセッションをクリアします。 |

## SSH の設定例

次に、SSHを設定する例を示します。

#### 手順

ステップ1 SSH サーバ キーを生成します。 switch(config)# ssh key rsa generating rsa key(1024 bits).....

generated rsa key

- ステップ2 SSH サーバをイネーブルにします。 switch# configure terminal switch(config)# feature ssh
  - (注) SSH サーバはデフォルトでイネーブルなので、この手順が必要になることはありません。

```
ステップ3
       SSH サーバ キーを表示します。
       switch(config) # show ssh key
       rsa Keys generated:Fri May 8 22:09:47 2009
       ssh-rsa
       Ninn0Mc=
       bitcount:1024
       fingerprint:
       4b:4d:f6:b9:42:e9:d9:71:3c:bd:09:94:4a:93:ac:ca
       *****
       could not retrieve dsa key information
       ステップ4
       Open SSH 形式による SSH 公開キーを指定します。
       switch(config)# username User1 sshkey ssh-rsa
       AAAAB3NzaC1yc2EAAAABIwAAAIEAri3mQy4W1AV9Y2t2hrEWgbUEYz
       XIeccWk0qS1DQUNZ300xstQsYZUtqnx1bvm5Ninn0McNinn0Mc=
ステップ5
       設定を保存します。
```

switch(config) # copy running-config startup-config

## Telnet の設定

## Telnet サーバのディセーブル化

デフォルトでは、Telnet サーバはイネーブルに設定されています。 Cisco Nexus デバイスの Telnet サーバをディセーブルにできます。

#### 手順

|       | コマンドまたはアクション                   | 目的                                        |
|-------|--------------------------------|-------------------------------------------|
| ステップ1 | switch# configure terminal     | コンフィギュレーションモードを開始しま<br>す。                 |
| ステップ2 | switch(config)# feature telnet | Telnet サーバをディセーブルにします。 デ<br>フォルトはイネーブルです。 |

#### Telnet サーバの再イネーブル化

Cisco Nexus デバイスの Telnet サーバがディセーブルにされた場合は、再度イネーブルにできます。

手順

|       | コマンドまたはアクション                   | 目的                          |
|-------|--------------------------------|-----------------------------|
| ステップ1 | switch(config)# feature telnet | Telnet サーバを再度イネーブルにしま<br>す。 |

## リモート デバイスとの Telnet セッションの開始

Telnetセッションを開始してリモートデバイスに接続する前に、次の作業を行う必要があります。

- ・リモート デバイスのホスト名を取得し、必要なら、リモート デバイスのユーザ名も取得し ます。
- Cisco Nexus デバイス上で Telnet サーバをイネーブルにします。
- ・リモート デバイス上で Telnet サーバをイネーブルにします。

手順

|       | コマンドまたはアクション                          | 目的                                                                                     |
|-------|---------------------------------------|----------------------------------------------------------------------------------------|
| ステップ1 | switch# <b>telnet</b> <i>hostname</i> | リモート デバイスとの Telnet セッションを作成し<br>ます。 引数 <i>hostname</i> には、IPv4 アドレスまたは<br>デバイス名を指定します。 |

次に、Telnet セッションを開始してリモート デバイスに接続する例を示します。

```
switch# telnet 10.10.1.1
Trying 10.10.1.1...
Connected to 10.10.1.1.
Escape character is '^]'.
switch login:
```

### Telnet セッションのクリア

Cisco Nexus デバイスから Telnet セッションをクリアできます。

|       | コマンドまたはアクション                | 目的                       |
|-------|-----------------------------|--------------------------|
| ステップ1 | switch# show users          | ユーザ セッション情報を表示します。       |
| ステップ2 | switch# clear line vty-line | ユーザ Telnet セッションをクリアします。 |

#### 手順

## SSH および Telnet の設定の確認

SSHの設定情報を表示するには、次のいずれかの作業を行います。

- switch# show ssh key [dsa | rsa] SSH サーバ キー ペアの情報を表示します。
- switch# show running-config security [all]
   実行コンフィギュレーション内の SSH とユーザ アカウントの設定を表示します。 キーワード all を指定すると、SSH およびユーザ アカウントのデフォルト値が表示されます。
- switch# show ssh server SSH サーバの設定を表示します。
- switch# show user-account
   ユーザアカウント情報を表示します。

## SSHのデフォルト設定

次の表に、SSH パラメータのデフォルト設定を示します。

表 1: デフォルトの SSH パラメータ

| パラメータ        | デフォルト                 |
|--------------|-----------------------|
| SSH サーバ      | イネーブル                 |
| SSH サーバキー    | 1024 ビットで生成された RSA キー |
| RSA キー生成ビット数 | 1024                  |
| Telnet サーバ   | イネーブル                 |